#### Gadskārtu platumu mērīšana

# Paraugu veidi

- Koka ripas
- Ar Preslera svārpstu iegūti serdeņi
- Mikroskopā aplūkojami griezumi

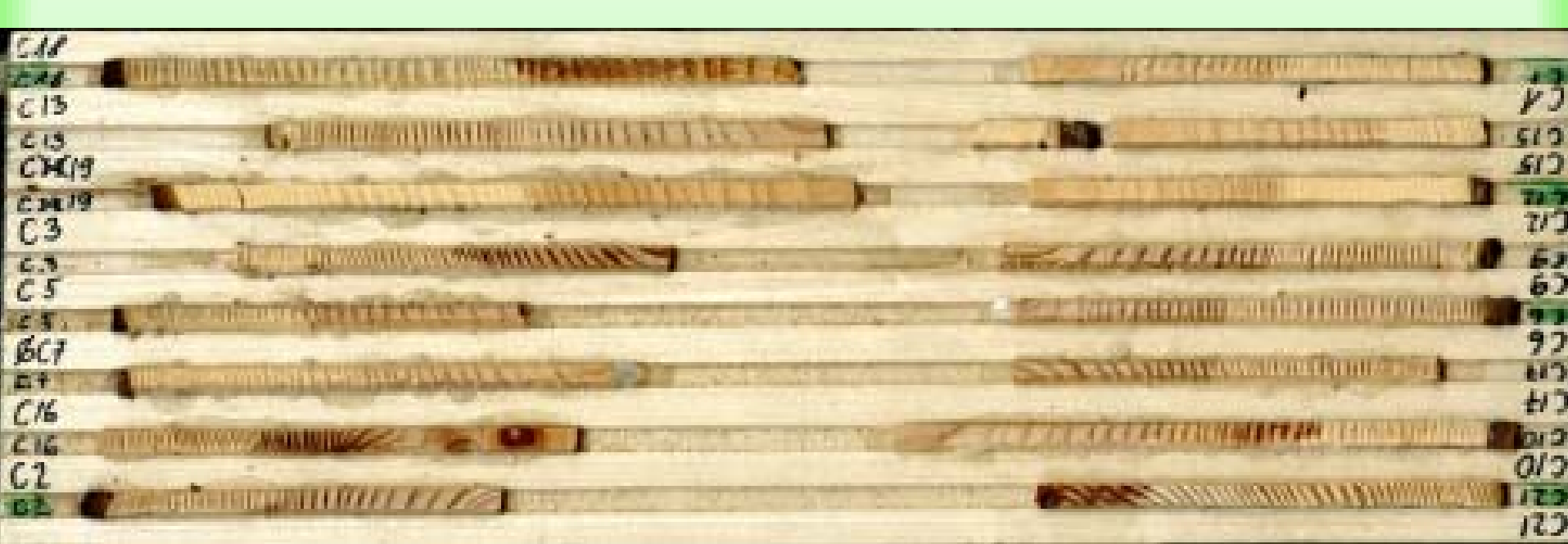

# Paraugu sagatavošana

- Griezumi ar žileti vai skalpeli
- Paraugu pulēšana
- Paraugu sagatvošana ar speciālu aparatūru, piemēram, LignoStation
- Griezumi ar mikrotomu

#### Mērīšanas metodes

- Mērīšanas galds
- Mikroskops
- Skenēta materiāla mērīšana datorprogrammās
  - LignoVision
  - WinDendro
- Mērīšana LignoStation, izmantojot koksnes blīvuma parametrus

#### Gadskārtas

Agrīnā koksne

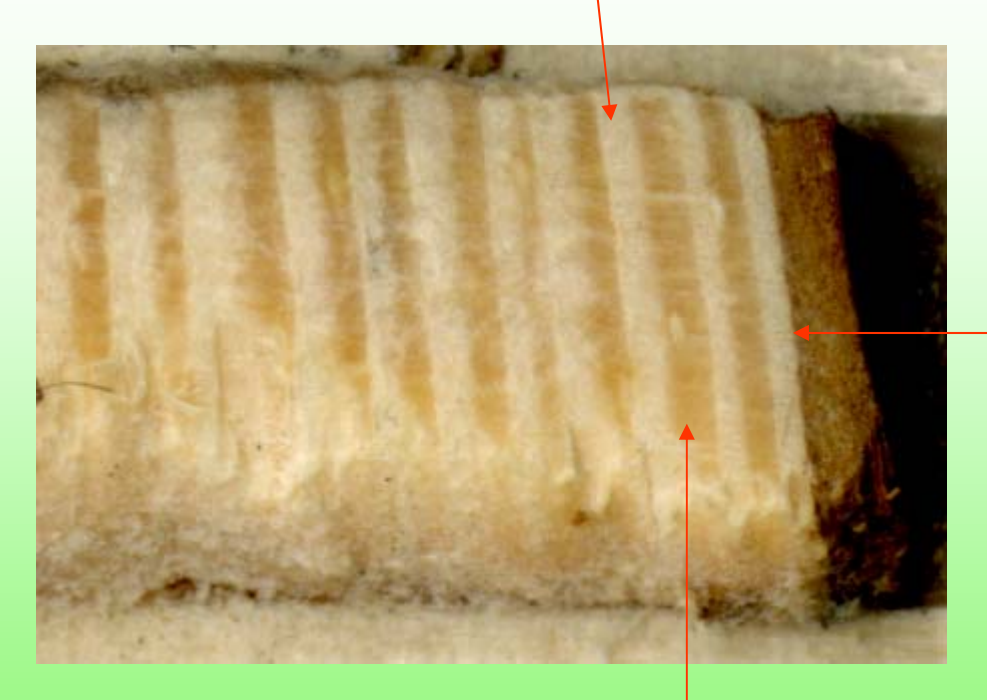

Pēdējā gadskārtā vēlīnās koksnes var nebūt, ja paraugs iegūts vasarā

Vēlīnā koksne

#### WinDendro

#### Programma gadskārtu platumu pusautomātiskai mērīšanai, izmantojot skenētu materiālu

Datorā, kur instalēta programma, USB portā jābūt iespraustai programmas atslēgai

# Materiāla sagatavošana

- Slīpētu vai pulētu paraugu skenē ar vismaz 1200 x 1200 punktu izšķirspēju
- Programmā IrfanView iegūtajam attēlam pārbauda vai piešķirta izvēlētā izšķirspēja un vajadzības gadījumā to piešķir
- Attēlu saglabā nekompresētā TIF formātā

Izķirtspēja

| IrfanView - Image properties |                                            |
|------------------------------|--------------------------------------------|
| File name:                   | Taurene_2012c.png                          |
| Directory:                   | D:\Darbam\pidzis\Apmaciba\Prakteko\2013\   |
| Full path:                   | D:\Darbam/Didzis\Apmaciba\Prakteko\2013\Ta |
| Compression:                 | PNG - ZIR                                  |
| Resolution:                  | x DPI Change                               |
| Original size:               | 14637 x 4807 Pixels (70.36 MPixels) (3.04) |
| Current size:                | 14637 x 4807 Pixels (70.36 MPixels) (3.04) |
| Print size (from DPI):       | 516.4 x 169.6 cm; 203.3 x 66.8 inches      |
| Original colors:             | 16,7 Millions (24 BitsPerPixel)            |
| Current colors:              | 16,7 Millions (24 BitsPerPixel)            |
| Number of unique colors:     | 1125956 🔽 Auto count                       |
| Disk size:                   | 122.19 MB (128 126 730 Bytes)              |
| Current memory size:         | 201.31 MB (211 085 024 Bytes)              |
| Current directory index:     | 1 / 1                                      |
| File date/time:              | 2013.09.06. / 10:47:44                     |
| Loaded in:                   | 3062 milliseconds                          |
|                              | ок                                         |

#### Programmas iestādnes

- Izvēlne Image Origin
   norāda Disk
- Path Creation parameters
  - Path width 2 mm
  - Multi-segments path
- Izvēlne Data Ring based format
  - Version 3
  - Atslēdz Optional data to save
  - From Pith to Bark

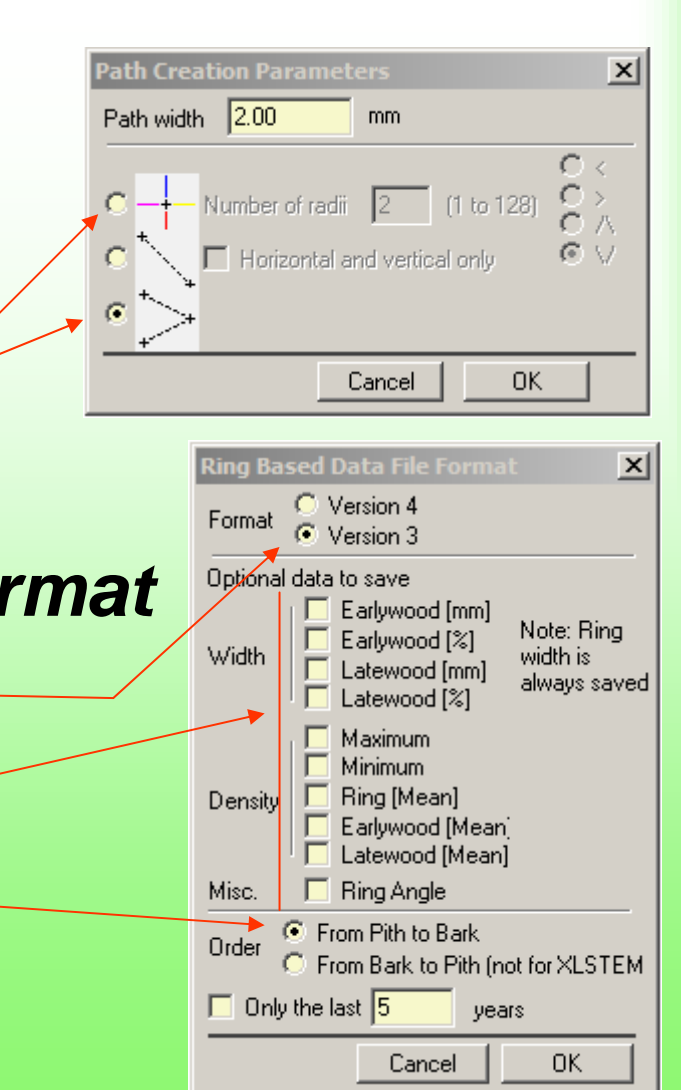

#### Darba uzsākšana

- Izvēlne Image Acquire image vai poga ar disketes attēlu
- Veido jaunu datu failu Data New file vai
- Turpina uzsākto Data Open file

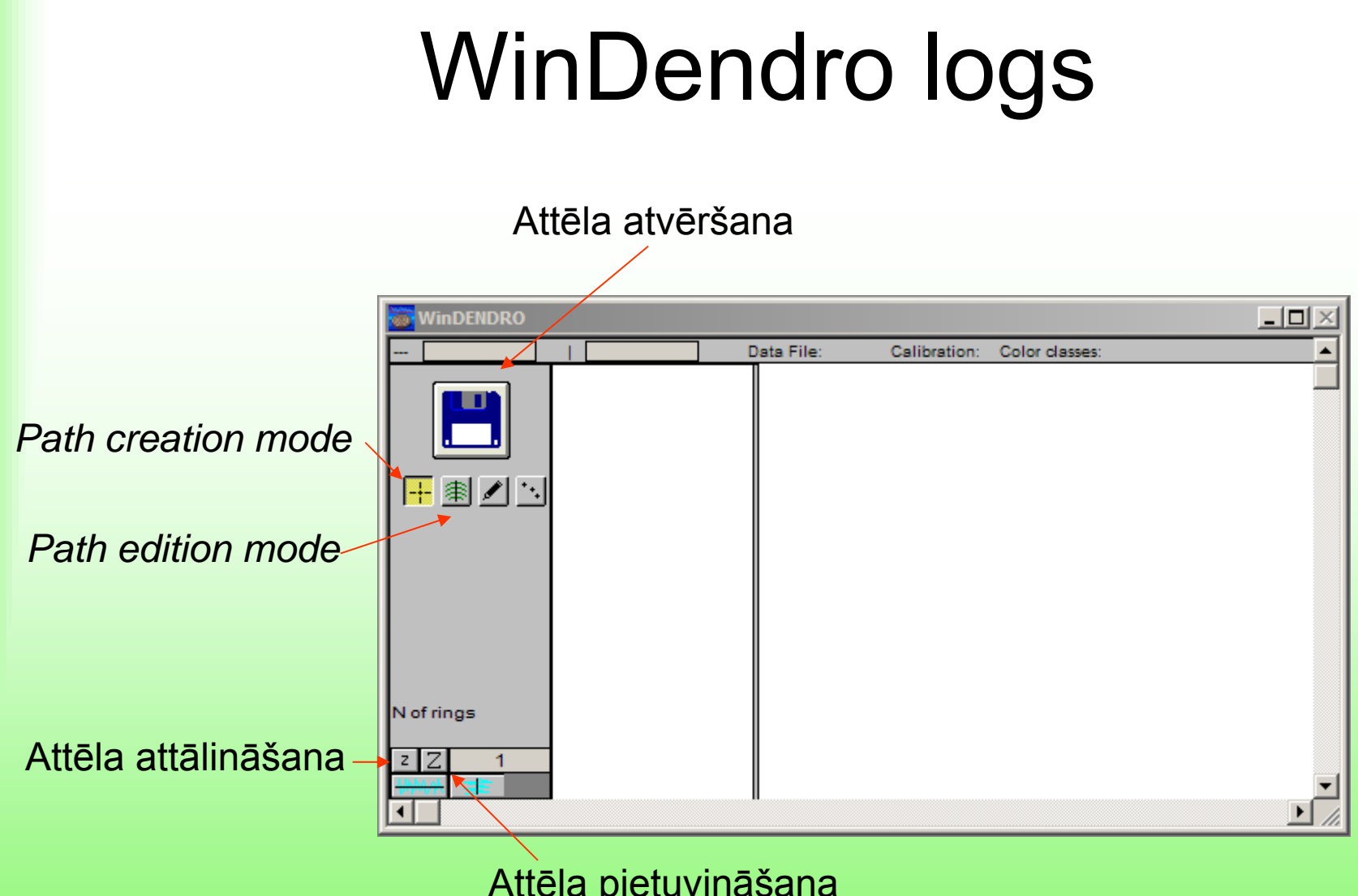

Attēla pietuvināšana

# Mērījumu zonas definēšana

- Izvēlas mērāmo paraugu un noskaidro tā numuru (identifikatoru)
- Pietuvina parauga serdes daļu
- Klikšķina mērījuma sākuma daļā
  - Ja paraugā pārtraukums klikšķina pirms tā
  - Novirza kursoru uz turpinājuma vietu un klikšķina, turot taustiņu Shift
  - Parauga beigās veic dubultklikšķi nedaudz aiz beigām

# Parauga datu logs

- Norāda parauga identifikatoru
- Paraugu ņemšanas vietu
- Pēdējās gadskārtas gadu

- Logā aktivējusies poga Path edition mode
- Ja zona definēta nepareizi, tad
  Path Delete active path

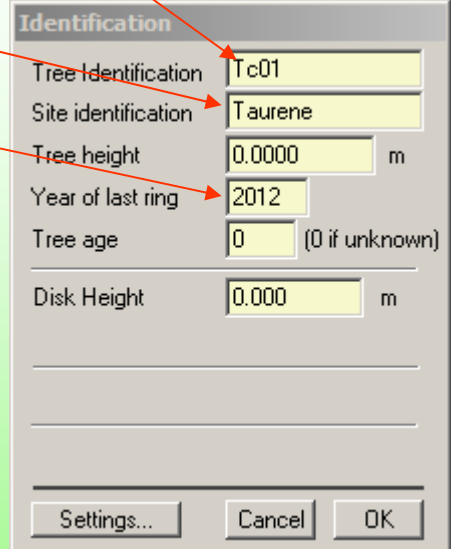

# Robežu koriģēšana

- Gadskārtu dzēš, klikšķinot ar peli uz tās
- Gadskārtu ievieto, klikšķinot ar peli vēlamajā vietā
- Gadskārtu pārvieto, turot taustiņu Shift un velkot to aiz vidusdaļas
- Gadskārtu groza, turot taustiņu Shift un velkot to aiz viena no galiem

# Robežu koriģēšana Korektas gadskārtas Gadskārta jāpārvieto-Gadskārta jāievieto Gadskārta jāgroza

Jauna parauga mērīšana, parauga datu labošana

- WinDendro logā spiež pogu Path creation
  mode
- Ja paraugam norādīti nepareizi dati, tos var koriģēt izvēlnē *Path – Identification -Edit*

# Datu saglabāšana

- Mērījumu rezultāti teksta failā saglabājas automātiski
- Koriģēto attēlu sglabā izvēlnē *Image* –
  Save image (TIF formātā saglabājas arī mērījumu zonas un gadskārtas)
- Attēlu saglabāšanu ieteicams veikt pēc katra izmērītā parauga!

# Mērījumu rezultāti

- Saglabājas teksta failā, kur
  - pirmās divās rindās ir vispārīga informācija
  - pārējās ir mērījumu rezultāti
  - pirmajā ailē ir parauga identifikators
  - sākot no 13. ailes, ir mērījumu rezultāti
- Paraugam var atbilst vairākas rindas. Tad izmantojama ir pēdējā no tām.

# Mērījumu rezultātu pārveide

- Fails WinDendroDati.xls
- Četras tabulas
  - WinDendro dati no WinDendro datu faila (jāizdzēš esošie un jāiekopē oriģinālie dati)
  - Info vispārīga informācija (tiek aprēķināta automātiski)
  - Serijas paraugu dati (tiek aprēķināti automātiski, ja paraugu vairāk – formulās jākopē, ja mazāk – liekās jādzēš
  - Gpl gadskārtu platumi (tiek aprēķināti automātiski, formulas jākopē vai jādzēš)

#### Datu izmantošana

- Dati no tabulas *Gpl* izmantojami turpmākā darbā
- Tos var kopēt uz citiem *Excel* failiem, tomēr tas jādara, pielietojot *Edit – Paste special* un izvēloties *Values*

#### Mērīšana

- Grupa sadala paraugus
- Katrs izmēra savu paraugu daļu un vēlāk arī šos mērījumus koriģēs
- Vēlāk vienas grupas mērījumu rezultātus jāapvieno

# Veiksmīgu mērīšanu!